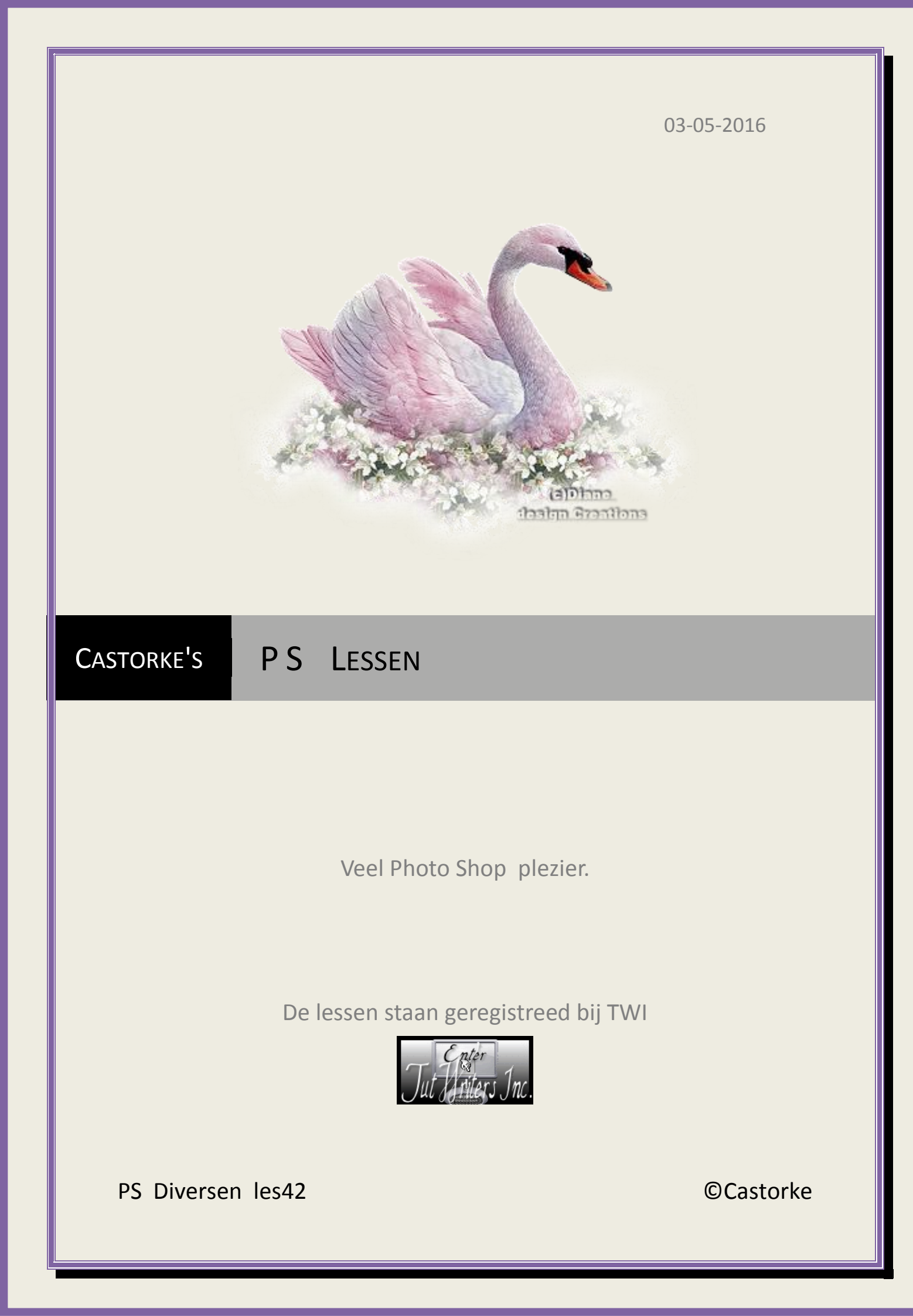

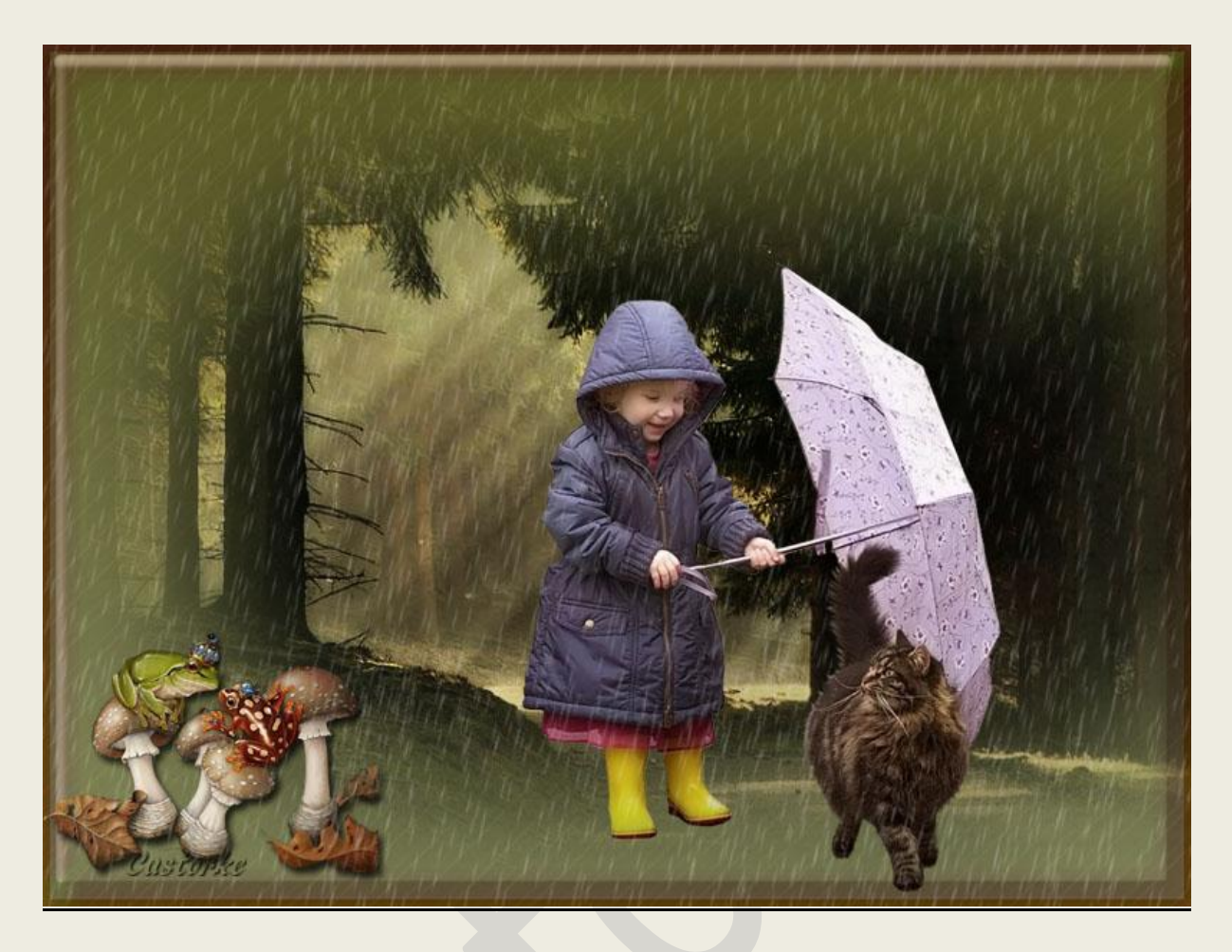

## PS - Diverse - Les 42

Is door mezelf gemaakt met CS6 kan best met een ander PS programma gemaakt worden. Iedere gelijkenis berust op louter toeval.

Materiaal:

Tubes: Katjoes, Castorke, en gedeeld in groepen.

Credits vind je hier.

Met dank aan de tubeuses. Met dank voor de credits. Respecteer hun werk, gelieve dan ook niets aan de <u>tubes</u> en de <u>bestandsnaam</u> te veranderen. De credits behoren tot de originele Artist of maker. Zonder hen was deze les niet tot stand gekomen.

# Materiaal

http://www.castorke.be/tutorial\_PS/diversen/p2/pagina\_2.html

Pagina 2 van 4

#### **©**Castorke

- 1. Ctrl+ N (nieuwe afbeelding) 800 x 600 wit
- 2. Shift + CTRL + N (nieuwe laag)
- 3. Vul met kleur #9b7e75
- Ga naar stijlen en pas de stijl verbleekte foto toe. De veloopbedekking zet je de dekking op 25
- 5. Shift + CTRL + N ( nieuwe laag)
- 6. Vul met kleur zwart #000000, laagdekking 25
- 7. Ga naar stijlen en pas de Styl 3 toe. Patroondekking , schaal 30.
- 8. CTRL + O (Open) Katjoes-bg-309
- 9. Laag dupliceren, Overvloeimodus Fel Licht.
- 10. CTRL + O (Open) castorke\_tube\_kinderen\_113\_032016
- 11. CTRL + A, CTRL + C, ga naar je werk CTRL + V
- 12. CTRL +T Transformeer naar 65%
- 13. Laagstijl: Slagschaduw vermenigvuldigen, dekking 33%, afstand5, grootte 139
- 14. CTRL + O (Open) tube 232
- 15. CTRL + A, CTRL + C, ga naar je werk CTRL + V
- 16. CTRL +T Transformeer naar 40%
- 17. Laagstijl: Slagschaduw vermenigvuldigen, dekking 75%, afstand5, grootte 5, kleur zwart
- 18. Shift + CTRL + N ( nieuwe laag)
- Ga neer penselen en zoek het penseel r5\_BMP\_regen.
  Stempel een paar maal kleur wit en grootte 308.
- 20. Activeer het gummetje en veeg de regen weg over het gezichtje van het meisje.
- 21. Laagdekking 85.
- 22. Activeer laag 1.
- 23. Bewerken/ omlijnen/ 5 px binnen kleur : #793c19
- 24. Plaats je naam of watermerk.
- 25. Opslaan als .jpg
- Zo dat was het ik hoop dat je er van genoten hebt.

Ben benieuwd naar je werk. Stuur het me in originele grootte.

http://www.castorke.be/tutorial\_PS/diversen/p2/pagina\_2.html

### ©Castorke

## Plaats ik het bij de andere werkjes. Hier

Vermeld wel je naam, het lesnummer, titel. Succes !

Vraagjes mag je me altijd mailen....

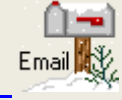

Het is verboden deze les geheel of gedeeltelijk te kopiëren. De lessen staan geregistreed bij TWI

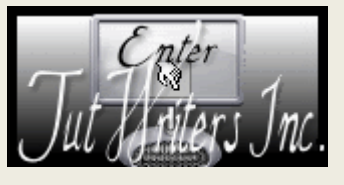

http://www.castorke.be/tutorial\_PS/diversen/p2/pagina\_2.html